Vision Municipal Solutions

# W-2 Printing & E-Filing

How-To Guide

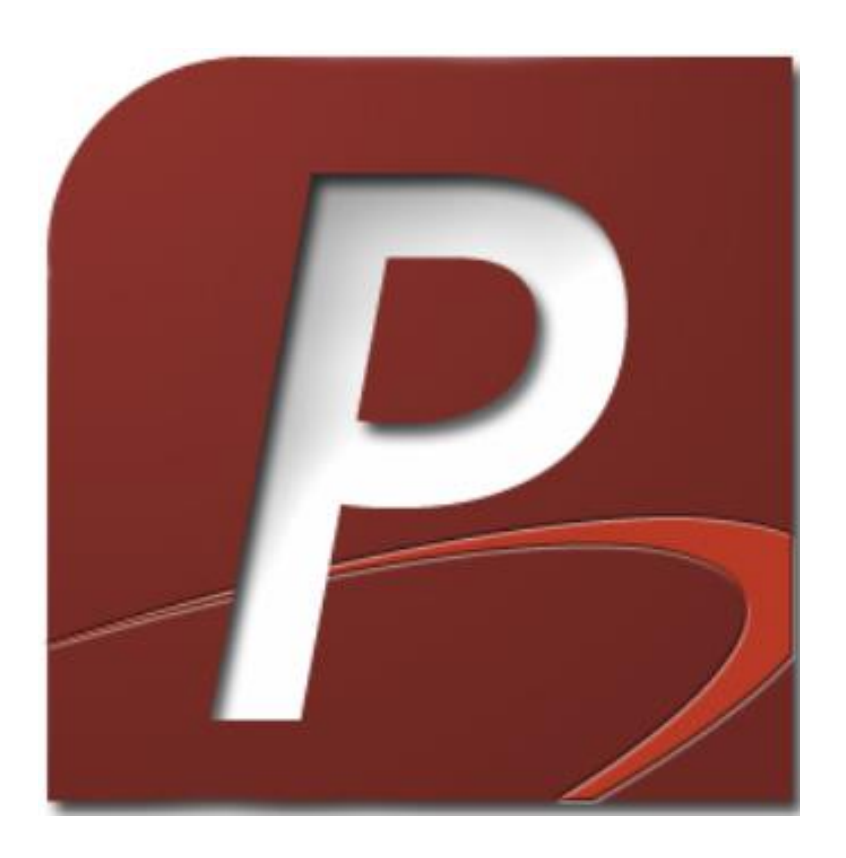

# Contents

| Introduction                                           | 4  |
|--------------------------------------------------------|----|
| What is the goal of this walkthrough?                  | 4  |
| Substitute W-2 Copy A                                  | 5  |
| Create a new W-2 Run                                   | 5  |
| Modifying W-2s                                         | 6  |
| Printing the Substitution W-2 Copy A form              | 7  |
| Print out the Substitution W-3 form                    | 9  |
| Submit the W-2s and W-3's to the SSA                   | 11 |
| Print out the W-2 Copy B, C, and 2 for your Employee's | 11 |
| E-File Your W-2s                                       | 13 |
| Create a New W-2 Run (or open an Existing one)         | 13 |
| Modifying W-2s                                         | 14 |
| Fill out the Electronic Settings                       | 15 |
| Create the File                                        | 17 |
| Test File with AccuWage tool                           | 17 |
| Submit File to the SSA                                 | 19 |
| Print out the W-2 Copy B, C, and 2 for your Employees  | 20 |
| Other Helpful Tidbits                                  | 22 |
| How to delete a W-2 run                                | 22 |
| Appendix A – Electronic File Submittal Definitions     | 23 |
| Agent Indicator                                        | 23 |
| Kind of Employer                                       | 23 |
| Employment Code                                        | 24 |
| Section 457                                            | 24 |
| Electronic Resubmittal                                 | 24 |
| Third-Party Sick Pay                                   | 24 |
| User Identification                                    | 24 |
| Agent EIN                                              | 24 |
| Wage File Identifier                                   | 24 |
| Tax Jurisdiction                                       | 25 |
| Preparer Code                                          | 25 |
| Appendix B – BSO Links                                 | 26 |

| Get to the BSO Welcome Page                                                    | 26 |
|--------------------------------------------------------------------------------|----|
| Main Link Page for the BSO Portal                                              | 26 |
| How to Register PDF                                                            | 26 |
| BSO Registration Video Download (note: this will download a 251 MB video file) | 26 |
| How to Upload Wage File PDF                                                    | 26 |
| FAQ                                                                            | 27 |
| Do we need perforated paper?                                                   | 27 |
| White type of paper should we use to print?                                    | 27 |
| What is the fastest way to submit my W-2's?                                    | 27 |

# Introduction

# What is the goal of this walkthrough?

The goal of this walkthrough, is to provide instruction on the three different methods that Vision provides to submit W-2 Copy A and W-3 forms to the Social Security Administration, this guide is intended for use with Vision Payroll version 1.1.7.0 and up.

The three methods Vision now provides are:

- 1. Print a complete W-2 Form (called a Substitution Form) this saves the cost of buying forms.
- 2. Create an electronic file that can be submitted straight to the SSA.
- 3. Print the W-2 in the same method as before, on the pre-printed 2-part laser forms.

# Substitute W-2 Copy A

## Create a new W-2 Run

- 1. Open the W-2 Center. There are 2 methods to get here:
  - a. Hit the Forms button on the Navigation bar. On the Forms Screen, select Form W-2 (Wage and Tax Statement) on the left menu.

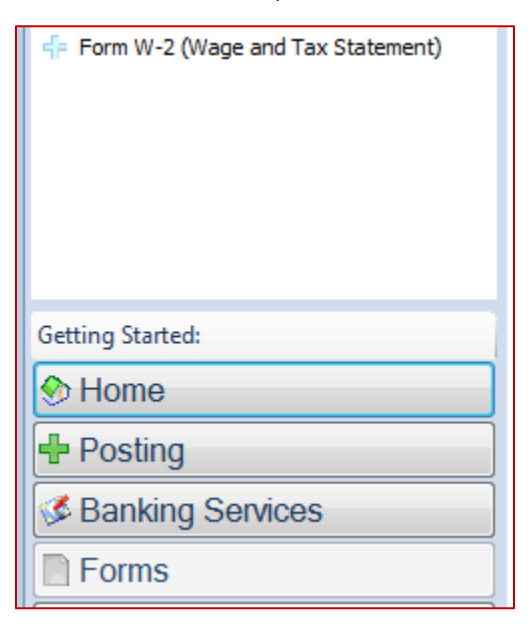

b. Select the Forms menu. Select the Form W-2 (Wage and Tax Statement) from the list.

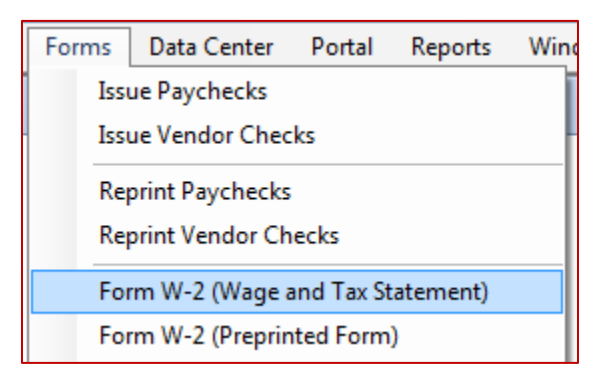

2. From the W-2 center hit the New button in the top left hand corner or Open if a prior run is being accessed. This will launch the W-2 Manager window.

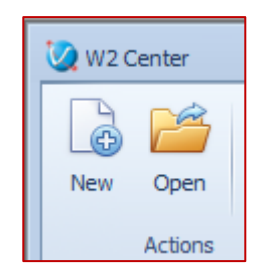

PAYROLL PRINT W-2 WALKTHROUGH

- ▲ W2 Settings
   Fiscal:
   2017
   Fiscal
   2009
   2010
   2011
   2014
   2014
   2015
   2016
   W2 Amounts
   2017
- 3. Select which Fiscal W-2s are being created for from the Fiscal drop down box.

4. Select the Create/Add W-2 button. This will create the W-2s for all employees.

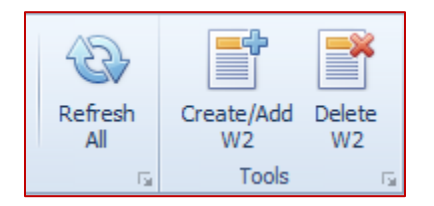

#### Modifying W-2s

- For your convenience, all fields in the W-2 grid are modifiable. This means that if you need to manually add totals to a box (such as box 14) you can.
   Note: all data changed in these fields will now persist when the W2 manager is Saved. This will make it easier if a W-2 needs to be reprinted for any reason.
- 2. By selecting a record and hitting the Delete W-2 button individual records can be removed. This can be used if you modified a W-2, but need to reset the changes.

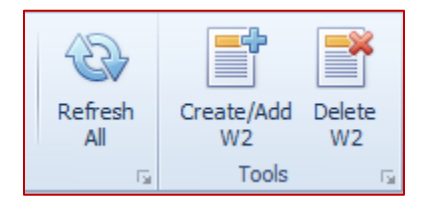

3. To recreate or reset any W-2s that have been removed, hit Create/Add Button again.

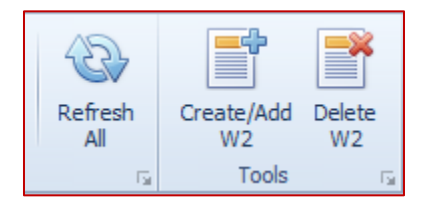

4. Hit Save to save your changes, or Save and Close to come back later.

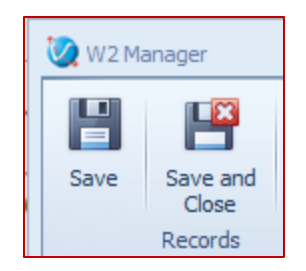

Disclaimer: Vision cannot guarantee the validity of any user modified data.

# Printing the Substitution W-2 Copy A form

This method will print on standard printer paper. Everything will be printed at the same time. This includes the entire form and the data that is on it.

- 1. To print the forms:
  - a. To print all forms click the top portion of the Print Copy A button.

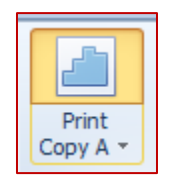

b. To print only checked W-2s, click the Drop Down from the Print Copy A button, and click Selected Copy A from the drop-down.

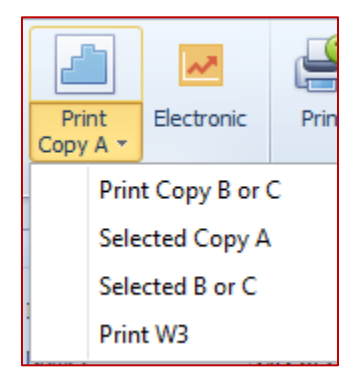

| 🥨 Vision Reports                                        |                                                                                                    |                                    |                               |                    |                      | _      | - @                    |
|---------------------------------------------------------|----------------------------------------------------------------------------------------------------|------------------------------------|-------------------------------|--------------------|----------------------|--------|------------------------|
| 14 4 1 of 2 ? > > > 100% Y<br>22222<br>12-3333331       | Find   Next 4 - C 2 - C 2 - C | a Empoyee's social security number | ffbal Uw Cny><br>No. 1565-908 |                    | 32539.88             |        | 11                     |
| Town of Friday Harbor<br>PO Box 219<br>Anytown WA 99001 | <ul> <li>trapper i same and same and 22 code</li> <li>Costa sunter</li> </ul>                                                                                                    |                                    |                               |                    | 32539.88<br>32539.88 |        | 3 S<br>5 M<br>7 S<br>9 |
| •<br>Juventino/Maria                                    | Employer a first rains and initial                                                                                                    | Arts Plic                          | 5uf.                          | Nonqualified plans |                      | 11 12a |                        |
| 209 Little Rd<br>Anytown WA 99001                       |                                                                                                    |                                    |                               |                    |                      | 13     | 22<br>0                |
|                                                         |                                                                                                    |                                    |                               |                    |                      |        |                        |

2. This will open the Vision Reports W-2 Preview – this preview will look odd, this is to be expected.

3. Click the small black arrow next to the Export floppy disk icon, and choose PDF from the drop-down.

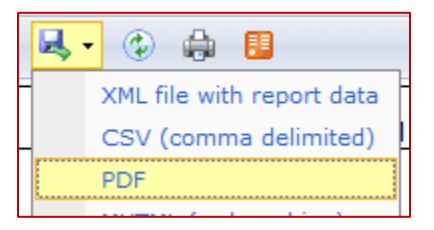

4. This will automatically generate a PDF and ask the user if they would like to Open or Save the file. Vision suggests saving the file to an easily accessible location.

| W 2 ndf    | De constate en en |      |      |   | × |
|------------|-------------------|------|------|---|---|
| vv-2.put   | save this file?   | Open | Save | - |   |
| visionconi |                   |      |      |   |   |

- 5. Once the PDF has been saved, open the document. If the PDF cannot be opened, contact your institutions IT department for assistance downloading an appropriate PDF viewer.
- 6. With the document now open select Print. Based on your PDF viewer the icon may look different. This should open the print window.

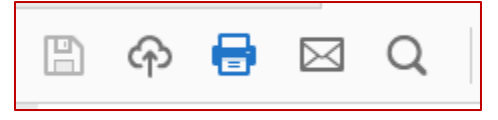

7. On the print dialog box, select your printer, which pages you want to print, and make sure the radial button next to *Actual Size* is selected. Hit Print to print.

| ſ | Pages to Print                       |  |  |
|---|--------------------------------------|--|--|
|   | All                                  |  |  |
|   | Current page                         |  |  |
|   | Pages 1 - 58                         |  |  |
|   | More Options                         |  |  |
|   | Page Sizing & Handling (i)           |  |  |
|   | Size Poster                          |  |  |
|   | ◎ Fit                                |  |  |
|   | <ul> <li>Actual size</li> </ul>      |  |  |
|   | Shrink oversized pages               |  |  |
|   | ○ Custom Scale: 100 %                |  |  |
|   | Choose paper source by PDF page size |  |  |

## Print out the Substitution W-3 form

Once the W-2s have been printed, we can progress you need the W-3.

- 1. Close out of the Vision Reports window if it is still open to return to the W2 Manager window.
- 2. On the W-2 manager select the drop down of the Print Copy A button and click Print W3.

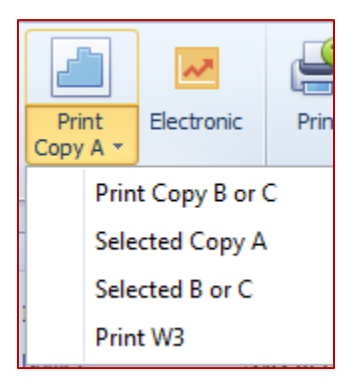

3. This will open the Vision Reports W-2 Preview – this preview will look odd, this is to be expected.

| 🥝 Vision Reports                    |                                         |
|-------------------------------------|-----------------------------------------|
| Kind of Payer None                  | Kind of Employer State/Local non-501c 🔽 |
| Third Party Sick Pay Not Applicable | Third-Party withheld amount 0.00        |
| Employer Contact                    | Employer's Phone                        |
| Employer's Fax                      | Employer's Email                        |
|                                     |                                         |
| I4 4 1 of 1 ▷ ▷I 100% ✔             | Find   Next 🔍 🗸 😧 🚔 📕                   |
|                                     |                                         |
| 33333                               |                                         |
|                                     |                                         |
|                                     | Þ                                       |

- 4. Fill out the following parameters at the top of the report, then click View Report when finished.
  - a. Kind of Payer
  - b. Kind of Employer
  - c. Third Party Sick Pay
  - d. Third Party Withheld amount
  - e. Employer Contact
  - f. Employer's phone
  - g. Employer's Fax
  - h. Employer's Email

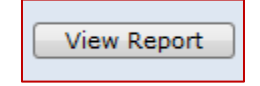

5. Click the print button, to open the printer dialog.

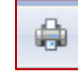

6. Choose the correct printer, then click preview at the bottom of the print dialog to view the final form prior to printing.

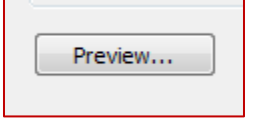

7. Click Print from the preview to send these forms to the printer.

| 🛕 W-3    |      |       |
|----------|------|-------|
| Previous | Next | Print |

## Submit the W-2s and W-3's to the SSA

Once the W-2 and W-3 forms have been printed, these will be mailed. Place all papers into a full size envelope, and mail them to the SSA.

# Note: This mailing address is slightly different than the address for pre-printed W-2 forms. The address is printed on the W-3, and also listed below:

Social Security Administration Data Operations Center Wilkes-Barre, PA 18769-0001

Note from the SSA:

If you use "Certified Mail" to file, change the ZIP code to "18769-0002". If you use an IRS-approved private delivery service, add "Attn: W-2 Process, 1150 E. Mountain Dr." to the address and change the ZIP code to "18702-7997". See Publication 15 (Circular E), Employer's Tax Guide, for a list of IRS-approved private delivery services.

## Print out the W-2 Copy B, C, and 2 for your Employee's

Now that we have prepared our W-2 Copy A and W-3 for submittal to the SSA, we need to provide employees their copies - the W-2 B, W-2 C, and W-2 Copy 2 – each batch must be printed individually as follows.

- 1. Close out of the Vision Reports window if it is still open to return to the W2 Manager window.
- 2. On the W-2 manager select the drop down of the Print Copy A button:
  - a. To print all B or C copies, click Print Copy B or C

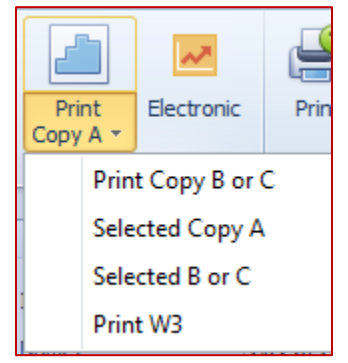

b. To print selected B or C copies, check the box for the selected individuals, and click the Selected B or C option.

3. This will open the Vision Reports Window, but the form will not populate automatically, to populate choose from the following options:

| 🧭 Vision Reports  |                                                       |
|-------------------|-------------------------------------------------------|
| Which Copy Copy B | Print Instructions? <select a="" value=""> 🗸</select> |
|                   |                                                       |

- A. For Which Copy: Select which copy we want to print.
  - a. The Copy B is the copy that needs to be attached to the employee 1040
  - b. The Copy C is for the employee's records.
  - c. The Copy 2 is to be attached to the State Income Tax Return (if applicable).
- B. For Print Instructions? Select if you want the instructions to be printed.
   Note: You are required to provide the employee a copy of the instructions for each copy of W-2
  - a. Select yes if you want to print out the instructions This will print out a copy of the instructions for your employees, based on which W-2 copy was selected (found on the back of the standard forms.
  - b. Select No if you do not want to print out a copy of the instructions.
- 4. Hit View Report to run the report.

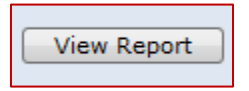

5. Click the Print button. This will open the Vision Reports W-2 Preview – this preview will look odd, this is to be expected.

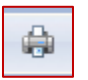

6. Choose the correct printer, and *if printing instructions with this batch, verify your printer is set to Duplex* (as the instructions will print on the back of the W-2 copy). Then click preview at the bottom of the print dialog to view the final form prior to printing.

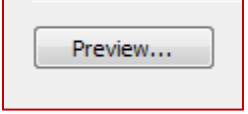

7. Click Print to send these forms to the printer.

| 🔔 W-2 Copy B a | nd C | 10.000 |
|----------------|------|--------|
| Previous       | Next | Print  |

# E-File Your W-2s

## Create a New W-2 Run (or open an Existing one)

- 1. Open the W-2 Center. There are 2 methods to get here:
  - a. Hit the Forms button on the Navigation bar. On the Forms Screen, select Form W-2 (Wage and Tax Statement) on the left menu.

| F Form W-2 (Wage and Tax Statement) |
|-------------------------------------|
| Getting Started:                    |
| Nome                                |
| Posting                             |
| Services                            |
| Forms                               |

b. Select the Forms menu. Select the Form W-2 (Wage and Tax Statement) from the list.

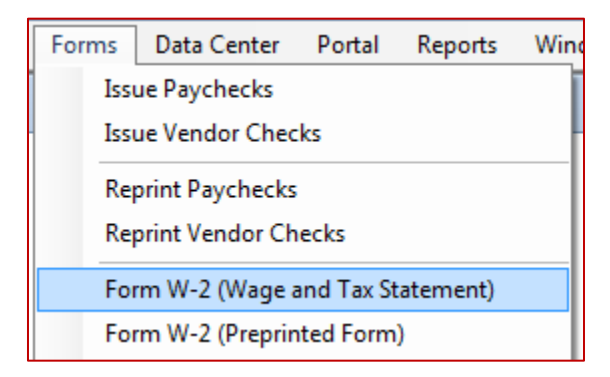

2. From the W-2 center hit the New button in the top left-hand corner or Open if a prior run is being accessed. This will launch the W-2 Manager window.

| 🧿 W2 Center |     |         |
|-------------|-----|---------|
|             | New | Open    |
|             |     | Actions |

3. Select which Fiscal W-2s are being created for from the Fiscal drop down box.

| <ul> <li>W2 Settings</li> </ul>         |        |  |
|-----------------------------------------|--------|--|
|                                         |        |  |
| Fiscal:                                 | 2017   |  |
|                                         | Fiscal |  |
|                                         | 2009   |  |
|                                         | 2010   |  |
|                                         | 2011   |  |
|                                         | 2014   |  |
| La Electronic Cettinge                  | 2015   |  |
| <ul> <li>Electronic Settings</li> </ul> | 2016   |  |
| W2 Amounts                              | 2017   |  |

4. Select the Create/Add W-2 button. This will create the W-2s for all employees.

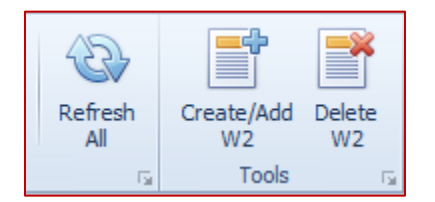

## Modifying W-2s

- For your convenience, all fields in the W-2 grid are modifiable. This means that if you need to manually add totals to a box (such as box 14) you can.
   Note: all data changed in these fields will now persist when the W2 manager is Saved. This will make it easier if a W-2 needs to be reprinted for any reason.
- 2. By selecting a record and hitting the Delete W-2 button individual records can be removed. This can be used if you modified a W-2, but need to reset the changes.

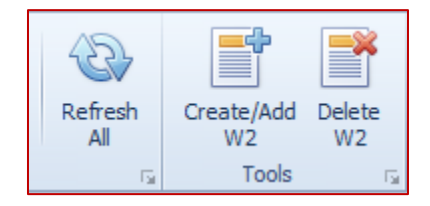

3. To recreate or reset any W-2s that have been removed, hit Create/Add Button again.

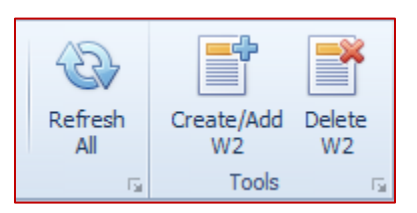

4. Hit Save to save your changes, or Save and Close to come back later.

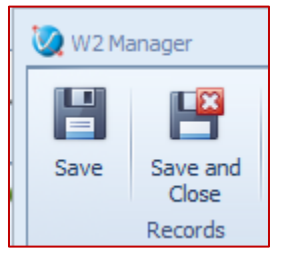

#### Disclaimer: Vision cannot guarantee the validity of any user modified data.

### Fill out the Electronic Settings

1. Expand the Electronic Settings area of the manager, these can be accessed by clicking the small ^ arrow under located to the left of the Electronic Settings Header.

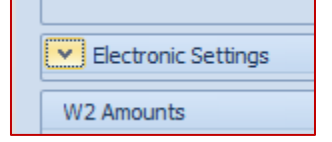

- 2. Populate all the following fields (this list follows the left column, and then the right column of fields):
  - a. Tax Year Enter the Tax Year for this Report
  - b. Agent Indicator Enter Applicable code. See Appendix A
    - i. 1 2678 Agent (Approved by IRS)
    - ii. **2** Common Paymaster (A corporation that pays an employee who works for two or more related corporations at the same time)
    - iii. 3 3504 Agent
  - c. Kind of Employer Enter the appropriate selection. See Appendix A
    - i. **F** Federal Government
    - ii. S State/local non-501c
    - iii. T 501c non-govt.
    - iv. Y State/Local 501c
    - v. **N** None Apply
  - d. Employment Code Enter your Employment code. See Appendix A
    - i. **A** Agriculture Form 943

|                                                         | ii. <b>H</b> - Household<br>iii. <b>M</b> - Military<br>iv. <b>Q</b> - Medicare Qu | ualified f                                                 | Schedule H<br>Form 941<br>Form 941 |  |
|---------------------------------------------------------|------------------------------------------------------------------------------------|------------------------------------------------------------|------------------------------------|--|
|                                                         | v. <b>X</b> - Railroad<br>vi. <b>F</b> - Regular<br>vii. <b>R</b> - Regular (all c | thers)                                                     | CT-1<br>Form 944<br>Form 941       |  |
| e.                                                      | Section 457                                                                        | -Select if applicab                                        | le                                 |  |
| f.                                                      | Electronic Resubmittal                                                             | -Select if applicable                                      |                                    |  |
| g.                                                      | Third-Party Sick Pay                                                               | -Select if applicable                                      |                                    |  |
| h.                                                      | User Identification                                                                | -This is the 8-digit code you received from the BSO portal |                                    |  |
| i.                                                      | Agent EIN                                                                          | -EIN for agent preparing taxes. See Appendix A             |                                    |  |
| j.                                                      | Wage File Identifier                                                               | -WFID field used for resubmittal, See Appendix A           |                                    |  |
| k.                                                      | Tax Jurisdiction   -Identify type of Inc.                                          |                                                            | ncome Tax Withheld. See Appendix A |  |
|                                                         | I. Leave Blank                                                                     | Virgin Islands                                             | W-2                                |  |
|                                                         | II. V                                                                              | -virgin Islands                                            | W-201                              |  |
|                                                         | in S                                                                               | -Guam                                                      | W-2GU                              |  |
|                                                         | IV. <b>S</b>                                                                       | -American Samoa                                            |                                    |  |
|                                                         | v. N<br>vi. P                                                                      | -Puerto Rico                                               | W-2PR/499R-2                       |  |
| I.                                                      | Contact Name                                                                       | -Name of the Employer Contact.                             |                                    |  |
| m.                                                      | Email                                                                              | -Email of the Employer Contact.                            |                                    |  |
| n.                                                      | Phone Number                                                                       | -Phone Number of the Employer Contact.                     |                                    |  |
| 0.                                                      | Extension                                                                          | -Phone Extension of the Employer Contact, if applicable    |                                    |  |
| p. Fax Number -Fax Number of the Employer Contact, if a |                                                                                    | ne Employer Contact, if applicable                         |                                    |  |
| q.                                                      | Preparer Code -Enter code for who prepared the taxes.                              |                                                            | ho prepared the taxes.             |  |
|                                                         | i. <b>A</b> - Accounting I                                                         | Firm                                                       |                                    |  |
|                                                         | ii. L - Self-Prepare                                                               | b                                                          |                                    |  |
|                                                         | iii. <b>S</b> - Service Bure                                                       | au                                                         |                                    |  |

- iv. **P** Parent Company
- v. **O** Other

## Create the File

- 1. Verify that all the electronic settings have been filled out.
- 2. Hit the Electronic button on the ribbon (an error will appear if a field is missing

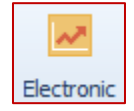

3. This will open a File Dialog window. Name your file in a way that easily identifies it, and save it in a location you can easily located. Verify the file is saved with a .txt extension. Click the Open button on the bottom to create the file.

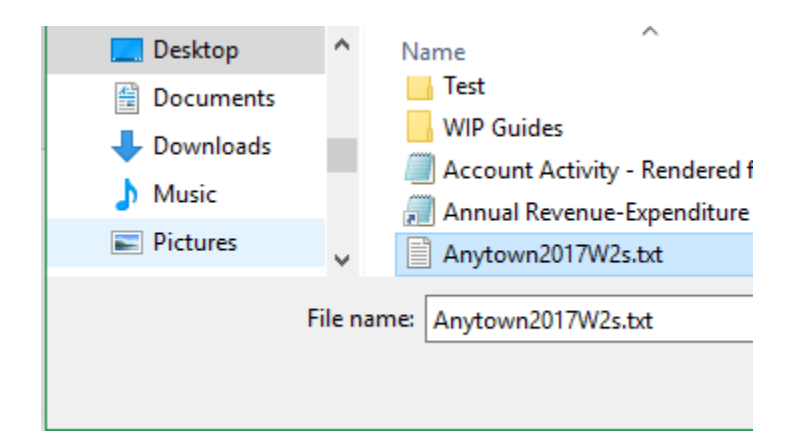

## Test File with AccuWage tool

 Starting 9/23/2017 the offline AccuWage tool will no longer be used to test W2 files. Everything will be done through AccuWage Online. AccuWage Online is accessed by logging on to Business Services Online and going to the Employer Wage Reporting webpage. You will need to log in with your BSO username and password. AccuWage Online is the fourth tab. Click on "Report Wages To Social Security" and click "I Accept" on the page that follows.

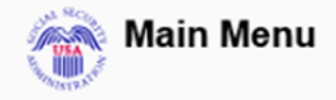

Welcome,

Your password expires on March 19, 2018 Report Wages To Social Security

Test Wage Files using AccuWage Submit, download and print W-2s and W-2cs View submission status, errors and error notices for wage reports submitted by or for your company Request an extension to resubmit a wage file  Click the "AccuWage Online" tab and then select the "AccuWage Online" option that populates down below

| Reporting Wages to Social Security                                                                                                    |                                                                                                    |  |  |  |  |
|----------------------------------------------------------------------------------------------------|----------------------------------------------------------------------------------------------------|--|--|--|--|
| _                                                                                                    | Forms W-2/W-3 Online         Forms W-2c/W-3c Online         Upload Formatted Wage File         AccuWage Online |  |  |  |  |
| AccuWage Online<br>This application allows you to check W-2 (Wage and Tax Statement) and W-2c (Corrected Wage and Tax Statement) reports for correctness before you send them to Social Security<br>Administration. |                                                                                                    |  |  |  |  |
|                                                                                                    | Warning You still need to upload and submit your Formatted Wage File after testing it through AccuWage Online. |  |  |  |  |

3. Select your submission type. For your first submission choose the "W-2(Regulars)" option. If a secondary correction submission is necessary select the "W-2(Corrections)" option. After you have selected your submission type press the "Start Testing" button.

| AccuWage Online<br>For Testing Tax Year 2017 EFW2/EFW2C Submissions                                                                                                    |                                   |  |  |
|----------------------------------------------------------------------------------------------------|-----------------------------------|--|--|
| AccuWage Online identifies most of the common format errors in wage submissions. Using this application greatly reduce rejections. Please be aware that even if no errors are identified by AccuWage Online, your submission could be returned errors. | es submission<br>because of other |  |  |
| Important: You still need to upload and submit your Formatted Wage File after testing it through AccuWage Online.                                                                                                    |                                   |  |  |
| Submission Type                                                                                                    |                                   |  |  |
| *Select Submission Type                                                                                                    |                                   |  |  |
| Start Testing Return to EWR Home                                                                                                    |                                   |  |  |
| AccuWage Online Help Guide   EFW2 - EFW2C   AccuWage Online FAQ                                                                                                    |                                   |  |  |

4. Select your saved W-2 text file you created earlier and press "Open."

|            |            |                |                    |                    |               | 500             |        | i |   |
|------------|------------|----------------|--------------------|--------------------|---------------|-----------------|--------|---|---|
|            |            |                | Anytown2017W2s     | 12/19/2017 2:53 PM | Text Document | 3 K             | В      |   | l |
|            |            |                | 11/28/2017 1:12 PM | Adobe Acrobat D    | 7 K           | В               |        | l |   |
| Desktop    |            |                | 10/20/2017 11:22   | Adobe Acrobat D    | 209 K         | в               |        | l |   |
| ConeDrive  |            |                | 11/17/2017 7:36 AM | Microsoft Excel W  | 16 K          | В               |        | l |   |
| 2          |            |                | 12/8/2017 9:50 AM  | Microsoft Excel W  | 440 K         | В               |        |   |   |
|            |            |                | 12/15/2017 8:15 AM | Adobe Acrobat D    | 365 K         | в               |        |   |   |
| This PC    |            |                | 11/9/2017 8:57 AM  | PNG File           | 23 K          | В               |        |   |   |
| 3D Objects |            |                | 6/11/2015 9:02 AM  | Application        | 424,399 K     | В               |        |   |   |
| Desktop    |            |                | 12/12/2017 9:06 AM | Microsoft Word D   | 574 K         | в               |        |   |   |
| ToDo       | ~          |                | 12/8/2017 10-00 AM | Adohe Acrohat D    | ∆ 773 K       | R               | ~      | ŝ |   |
|            | File name: | Anytown2017W2s |                    |                    | ~             | All Files (*.*) | ~      |   |   |
|            |            |                |                    |                    |               | Open            | Cancel |   |   |

- 5. The program will run automatically, and analyze your file. It will then display errors if it finds any. Errors will be displayed on a per record basis – select each record to see the corresponding errors.
  - a. If errors are found, click the "View/Print Test Report" function towards the bottom of the page to retrieve a detailed report. This will open a window that displays each record and associated errors.

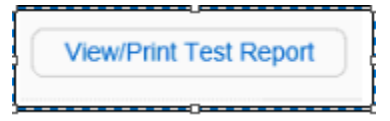

- 6. If errors are found:
  - a. See the <u>Modifying W-2s segment</u> of this guide to correct and re-create any records.
  - b. Continue to the Fill out the Electronic Settings & Create the File segments.
  - c. Repeat steps 2 5 of this segment until no errors are found.
  - d. When the file comes back error free, continue to the next segment.

#### Submit File to the SSA

1. Go <u>here</u> to login to BSO portal with the user that was created earlier. Once at the main menu click on the "Report Wages To Social Security" option.

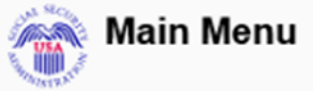

Welcome, Your password expires on March 19, 2018 Report Wages To Social Security

Test Wage Files using AccuWage Submit, download and print W-2s and W-2cs View submission status, errors and error notices for wage reports submitted by or for your company Request an extension to resubmit a wage file 2. At the Electronic Wage Reporting page, click the "Upload Formatted Wage File" tab and then the "Submit/Resubmit a Formatted Wage File" option within that tab.

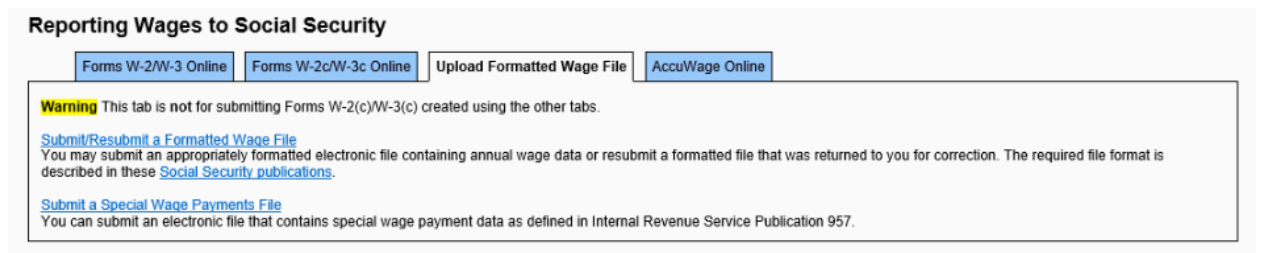

#### Note: No W-3 is needed as that is created automatically with the e-file

- 3. From here it is a 4-step process that the site will help guide you through.
  - Step 1: Before You Start If you have over 500 W2s to submit, consider zipping your file. If you don't, press Continue.
  - Step2: What's in the File? Choose which type of submission you are making.
  - Step 3: Submit Your File Click Browse and find the W2 file we created earlier and tested with AccuWage Online. Press Submit.
  - Step 4: **Confirmation** See the status and verification of your upload.

### Print out the W-2 Copy B, C, and 2 for your Employees

Now that we have prepared our W-2 Copy A and W-3 for submittal to the SSA, we need to provide employees their copies - the W-2 B, W-2 C, and W-2 Copy 2 – each batch must be printed individually as follows.

- 1. Close out of the Vision Reports window if it is still open to return to the W2 Manager window.
- 2. On the W-2 manager select the drop down of the Print Copy A button:
  - a. To print all B or C copies, click Print Copy B or C

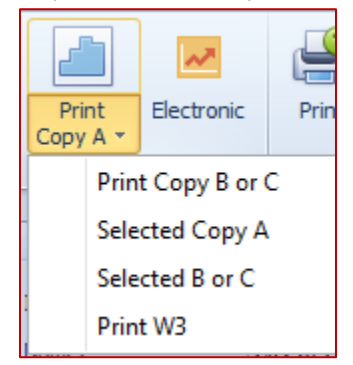

b. To print selected B or C copies, check the box for the selected individuals, and click the Selected B or C option.

3. This will open the Vision Reports Window, but the form will not populate automatically, to populate choose from the following options:

| 🧭 Vision Reports  |                                           |   |  |  |  |
|-------------------|-------------------------------------------|---|--|--|--|
| Which Copy Copy B | Print Instructions? <a>Select a Value</a> | ] |  |  |  |
|                   |                                           |   |  |  |  |

- C. For Which Copy: Select which copy we want to print.
  - a. The Copy B is the copy that needs to be attached to the employee 1040
  - b. The Copy C is for the employee's records.
  - c. The Copy 2 is to be attached to the State Income Tax Return (if applicable).
- D. For Print Instructions? Select if you want the instructions to be printed.
   Note: You are required to provide the employee a copy of the instructions for each copy of W-2
  - a. Select yes if you want to print out the instructions This will print out a copy of the instructions for your employees, based on which W-2 copy was selected (found on the back of the standard forms.
  - b. Select No if you do not want to print out a copy of the instructions.
- 4. Hit View Report to run the report.

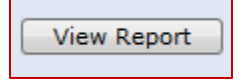

5. Click the Print button. This will open the Vision Reports W-2 Preview – this preview will look odd, this is to be expected.

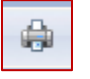

6. Choose the correct printer, and *if printing instructions with this batch, verify your printer is set to Duplex* (as the instructions will print on the back of the W-2 copy). Then click preview at the bottom of the print dialog to view the final form prior to printing.

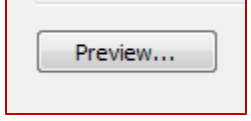

7. Click Print to send these forms to the printer.

# Other Helpful Tidbits

# How to delete a W-2 run

To Delete a W-2 Run:

- 1. Navigate to the Form W-2 (Wage and Tax Statement) screen.
- 2. Highlight the Fiscal that houses the W-2 run to be deleted, and click the Open folder.

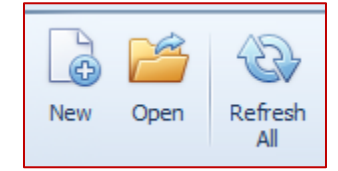

3. Check the top left check box to select all records, and hit the Delete W-2 button.

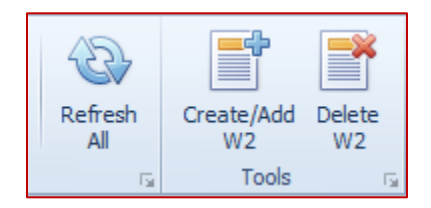

4. To recreate the run, hit Create/Add Button again.

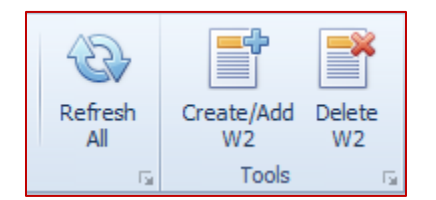

5. Hit Save to save your changes, or Save and Close to come back later.

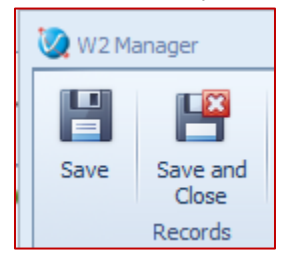

# Appendix A – Electronic File Submittal Definitions

## Agent Indicator

Agent Indicator codes are used only if one of the situations below applies:

- IRS Form 2678 Procedure Agent (Agent Indicator Code "1")
  - An employer who wants to use an agent prepares an IRS Form 2678 (Employer Appointment of Agent) and submits the form to an agent.
  - The agent submits the IRS Form(s) 2678 to IRS with a written request for authority to act as an agent for an employer(s) and the IRS gives written approval.
- Common Paymaster (Agent Indicator Code "2")
  - A corporation that pays an employee who works for two or more related corporations during the same year or who works for two different parts of the parent corporation (with different Employer Identification Numbers (EIN)) during the same year.
  - No approval or forms are required to become a common paymaster.
- 3504 Agent (Agent Indicator Code "3")
  - A State or local government agency authorized to serve as a section 3504 agent for disabled individuals and other welfare recipients who employ home-care service providers to assist them in their homes ("service recipients").

## Kind of Employer

Enter the appropriate kind of employer:

- F = Federal govt.
  - (Federal government entity or instrumentality)
- S = State/local non-501c.
  - (State or local government or instrumentality (this includes cities, townships, counties, special-purpose districts or other publicly-owned entities with governmental authority))
- T = 501c non-govt.
  - (Non-governmental tax-exempt section 501(c) organization (types of 501(c) nongovernmental organizations include private foundations, public charities, social and recreation clubs and veteran's organizations))
- Y = State/local 501c.
  - (State or local government or instrumentality where the employer received a determination letter from the IRS indication that they are also a tax-exempt organization under section 501(c)(3))
- N = None Apply

Note: Leave blank if the Tax Jurisdiction Code is P (Puerto Rico).

# **Employment Code**

Enter the appropriate employment code:

| A = Agriculture                              | Form 943   |
|----------------------------------------------|------------|
| H = Household                                | Schedule H |
| M = Military                                 | Form 941   |
| Q = Medicare Qualified Government Employment | Form 941   |
| X = Railroad                                 | CT-1       |
| F = Regular                                  | Form 944   |
| R = Regular (all others)                     | Form 941   |

If the Tax Jurisdiction Code is blank (domestic), reporting Employment Code 'Q' (MQGE) is valid for tax year 1983 through the current tax year.

If the Tax Jurisdiction Code is P, V, G, S, or N (not domestic), reporting Employment Code 'Q' (MQGE) is valid for tax years 1986 through the current tax year.

Note: Railroad reporting is not applicable for Puerto Rico and territorial employers.

## Section 457

Select this if your deferred compensation is a non-qualified Plan Section 457. Leave blank if this situation does not apply.

## **Electronic Resubmittal**

Select this if you are creating a resubmittal file to send to the IRS.

## Third-Party Sick Pay

Select this if you are submitting a W-2 for any employee to whom you either: (a) a third party who paid sick pay, but did not provide to the employer the sick pay and tax withheld amounts; or (b) an employer reporting sick pay paid by a third party.

Basically if you are submitting any employee with third-party sick pay, you need to select this box.

## **User Identification**

This is the 8-digit user code you were given by the BSO, when you registered to submit your e-file through the BSO portal. There should be a separate document to assist you with this, if you have not registered yet.

#### Agent EIN

If you entered a "1" in the Agent Indicator Code field (position 7), enter the Employer's EIN for which you are an Agent.

Otherwise leave blank

## Wage File Identifier

If you selected the Electronic Resubmittal check box, then you need to enter the resubmittal code that you received from the SSA. You should receive this code in an email or notification from the SSA, informing you that you need to resubmit.

## Tax Jurisdiction

Enter the code that identifies the type of income tax withheld from the employee's earnings.

| 1) | Leave Blank |                      | W-2          |
|----|-------------|----------------------|--------------|
| 2) | V           | Virgin Islands       | W-2VI        |
| 3) | G           | Guam                 | W-2GU        |
| 4) | S           | American Samoa       | W-2AS        |
| 5) | Ν           | Northern Mariana Is. | W-2CM        |
| 6) | Р           | Puerto Rico          | W-2PR/499R-2 |

# Preparer Code

Enter on of the following codes to indicate who prepared this file. Generally, this will be L for self-prepared, unless you have an outside accountant handle this, in which case it would one of the other codes.

- 1) A Accounting Firm
- 2) L Self-Prepared
- 3) S Service Bureau
- 4) P -Parent Company
- 5) O -Other

# Appendix B – BSO Links

Get to the BSO Welcome Page <a href="https://www.ssa.gov/bso/bsowelcome.htm">https://www.ssa.gov/bso/bsowelcome.htm</a>

Main Link Page for the BSO Portal https://www.ssa.gov/employer/bsotut.htm

How to Register PDF http://www.socialsecurity.gov/employer/bsoregug.pdf#zoom=100

BSO Registration Video Download (note: this will download a 251 MB video file) <a href="http://www.socialsecurity.gov/employer/BSO\_Reg\_Demo.wmv">http://www.socialsecurity.gov/employer/BSO\_Reg\_Demo.wmv</a>

How to Upload Wage File PDF https://www.ssa.gov/employer/documents/WageFileUpload.pdf

# FAQ

## Do we need perforated paper?

No you do not need perforated paper. The Copy A forms are sent in to the SSA with 2 per page, and no perforations. Copy B, C, and 2 are all printed as one employee per page, so they do not need to be separated either.

## White type of paper should we use to print?

The W-2s should be printed on 18-20 lbs., 8.5 x 11 inch, white paper. This is your standard multi-use copy paper.

## What is the fastest way to submit my W-2's?

While there is a bit more setup at the start, the fastest way to submit your W-2's is to e-file them through the BSO portal.